# 使用IME配置IPS TCP重置

### 目錄

簡介 必要條件 需求 採用元件 慣例 設定 網路圖表 組態 啟動感測器配置 將感測器新增到IME 為Cisco IOS路由器配置TCP重置 驗證 發動攻擊並重置TCP 疑難排解 提示 相關資訊

# <u>簡介</u>

本檔案將討論使用IPS Manager Express(IME)設定入侵防禦系統(IPS)TCP重設。IME和IPS感測器 用於管理用於TCP重置的Cisco路由器。檢視此設定時,請記住以下專案:

- •安裝感測器並確保感測器正常工作。
- 使監聽介面跨距介面以外的路由器。

# <u>必要條件</u>

### <u>需求</u>

本文件沒有特定需求。

#### <u>採用元件</u>

本文中的資訊係根據以下軟體和硬體版本:

- Cisco IPS管理員Express版本7.0
- Cisco IPS感應器7.0(0.88)E3
- 採用Cisco IOS軟體版本12.4的Cisco IOS®路由器

本文中的資訊是根據特定實驗室環境內的裝置所建立。文中使用到的所有裝置皆從已清除(預設))的組態來啟動。如果您的網路正在作用,請確保您已瞭解任何指令可能造成的影響。

### <u>慣例</u>

如需文件慣例的詳細資訊,請參閱<u>思科技術提示慣例</u>。

### <u>設定</u>

#### 網路圖表

本檔案會使用下圖中所示的網路設定。

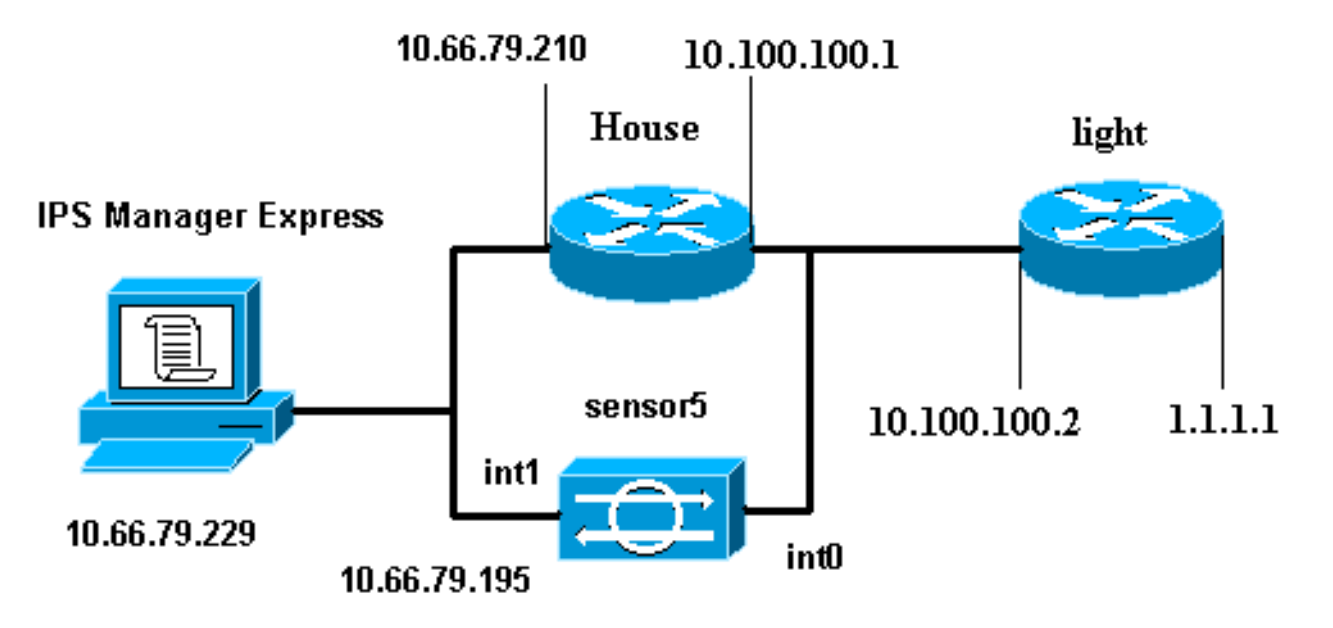

#### <u> 組態</u>

本文檔使用此處顯示的配置。

- <u>路由器指示燈</u>
- <u>路由器外殼</u>

#### 路由器指示燈

```
Current configuration : 906 bytes

!

version 12.4

service timestamps debug uptime

service timestamps log uptime

no service password-encryption

!

hostname light

!

enable password cisco

!

username cisco password 0 cisco
```

```
ip subnet-zero
1
!
!
ip ssh time-out 120
ip ssh authentication-retries 3
!
call rsvp-sync
!
!
!
fax interface-type modem
mta receive maximum-recipients 0
!
controller E1 2/0
1
!
!
interface FastEthernet0/0
ip address 10.100.100.2 255.255.255.0
duplex auto
speed auto
interface FastEthernet0/1
ip address 1.1.1.1 255.255.255.0
duplex auto
speed auto
!
interface BRI4/0
no ip address
shutdown
1
interface BRI4/1
no ip address
shutdown
!
interface BRI4/2
no ip address
shutdown
!
interface BRI4/3
no ip address
shutdown
1
ip classless
ip route 0.0.0.0 0.0.0.0 10.100.100.1
ip http server
ip pim bidir-enable
1
1
dial-peer cor custom
1
1
line con 0
line 97 108
line aux 0
line vty 0 4
login
!
end
路由器外殼
```

```
Current configuration : 939 bytes
version 12.4
service timestamps debug uptime
service timestamps log uptime
no service password-encryption
!
hostname house
!
logging queue-limit 100
enable password cisco
1
ip subnet-zero
!
!
no ip cef
no ip domain lookup
!
ip audit notify log
ip audit po max-events 100
!
!
no voice hpi capture buffer
no voice hpi capture destination
!
!
1
1
interface FastEthernet0/0
 ip address 10.66.79.210 255.255.255.224
 duplex auto
 speed auto
1
interface FastEthernet0/1
 ip address 10.100.100.1 255.255.255.0
 duplex auto
 speed auto
1
interface ATM1/0
no ip address
shutdown
no atm ilmi-keepalive
1
ip classless
ip route 0.0.0.0 0.0.0.0 10.66.79.193
ip route 1.1.1.0 255.255.255.0 10.100.100.2
no ip http server
no ip http secure-server
1
!
!
1
call rsvp-sync
!
1
mgcp profile default
!
!
line con 0
exec-timeout 0 0
line aux 0
line vty 0 4
 exec-timeout 0 0
 password cisco
```

```
login
line vty 5 15
login
!
!
end
```

<u>啟動感測器配置</u>

完成以下步驟以開始配置感測器。

- 1. 如果這是您首次登入感測器,則必須輸入cisco作為使用者名稱,cisco作為密碼。
- 2. 系統提示時,請更改密碼。注意: Cisco123是一個詞典, 系統不允許使用。
- 3. 鍵入setup並完成系統提示,以便為感測器設定基本引數。
- 4. 輸入以下資訊:

sensor5#**setup** 

--- System Configuration Dialog ---

*!--- At any point you may enter a question mark '?'* for help. *!--- Use ctrl-c* to abort the configuration dialog at any prompt. *!--- Default settings are in square brackets '[]'.* 

Current Configuration:

networkParams ipAddress 10.66.79.195 netmask 255.255.255.224 defaultGateway 10.66.79.193 hostname Corp-IPS telnetOption enabled !--- Permit the IP address of workstation or network with IME accessList ipAddress 10.66.79.0 netmask 255.255.255.0 exit timeParams summerTimeParams active-selection none exit exit service webServer general ports 443 exit exit

#### 5. 儲存組態。感測器儲存配置可能需要幾分鐘時間。

- [0] Go to the command prompt without saving this config.
- [1] Return back to the setup without saving this config.
- [2] Save this configuration and exit setup.

Enter your selection[2]: 2

### <u>將感測器新增到IME</u>

完成以下步驟,將感測器新增到IME:

1. 轉到安裝了IPS Manager Express的Windows PC, 然後開啟IPS Manager Express。

2. 選擇Home > Add。

| Home Configur | ation 🔤 Even | t Monito     | ring 🚮 Report       | s 🛛 🧖 Help           |             |          |
|---------------|--------------|--------------|---------------------|----------------------|-------------|----------|
| Devices       | 고 쇼          | Home         | > Devices > De      | vice List            | 1974 AM     |          |
| Device List   | (            | 🔂 Add        | 🗗 Edit 📋 Dele       | te 🕨 🕨 Start 👻       | 📕 Stop 👻 🗨  | j Status |
|               |              | Time         | Device Name         | IP Address           | Device Type | Event 9  |
|               |              | 😨 Ed         | it Device           |                      |             |          |
|               |              |              |                     |                      |             |          |
|               |              | Senso        | or Name:            | Corp-IPS             |             |          |
|               |              | Senso        | or IP Address:      | 10.66.79.195         |             |          |
|               |              | User I       | Vame:               | cisco                |             |          |
|               |              | Passv        | vord:               |                      |             |          |
|               |              | Web :        | Server Port:        | 443                  |             |          |
|               |              | Comm         | unication protoco   | l <del>.</del>       |             |          |
|               |              | <u>ົ</u> ບ 📀 | se encrypted conr   | nection (https)      |             |          |
|               |              | 00           | se non-encrypted    | connection (http)    |             |          |
|               |              | Event        | Start Time (UTC)    |                      |             |          |
|               |              | <u>м</u>     | ost Recent Alerts   |                      |             |          |
|               |              | St           | art Date (YYYY:MI   | M:DD)::              |             |          |
|               |              | St           | art Time (HH:MM:    | 55): []:             | :           |          |
|               |              | Exclu        | de alerts of the fo | llowing severity lev | el(s)       | -        |
|               |              | 🗌 Ir         | nformational 📃 I    | .ow 🗌 Medium         | High        |          |

- 3. 鍵入此資訊並按一下OK以完成配置。
- 4. 選擇Devices > Corp-IPS以驗證感測器狀態,然後按一下右鍵以選擇Device Status。確保可以 看到已成功打

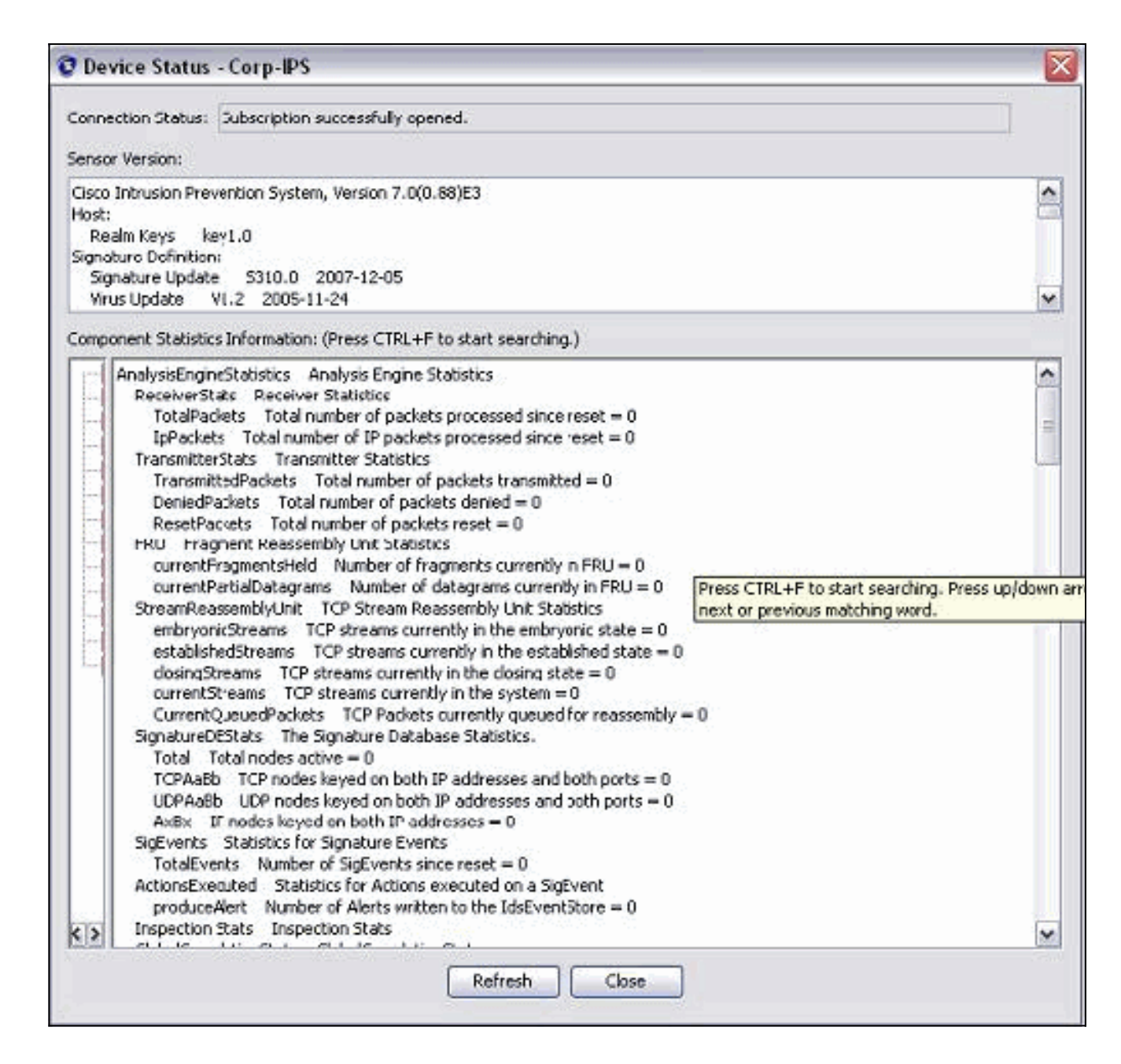

# 為Cisco IOS路由器配置TCP重置

2

完成以下步驟,以便為Cisco IOS路由器設定TCP重設:

- 1. 在IME PC上, 開啟Web瀏覽器, 轉到https://10.66.79.195。
- 2. 按一下「OK」以接受從感測器下載的HTTPS證書。
- 3. 在登入視窗中,輸入cisco作為使用者名稱,輸入123cisco123作為密碼。出現此IME管理介面

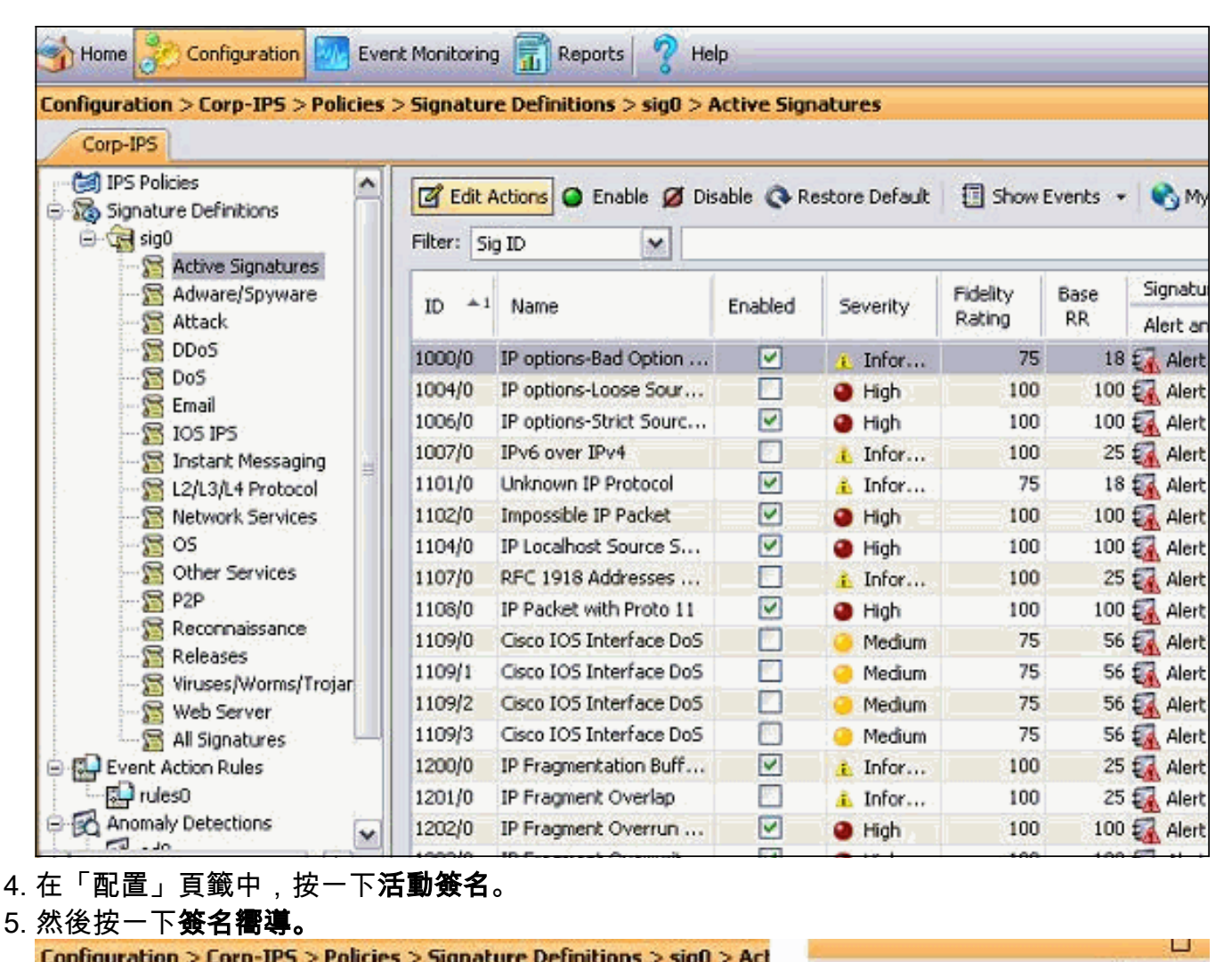

| Corp-IPS                                                        | ies > signature permitans > sigo > net                                                                                                    | 🔅 Refresh                                  |
|-----------------------------------------------------------------|----------------------------------------------------------------------------------------------------|--------------------------------------------|
| Active Signatures<br>Active Signatures<br>Attack<br>DDoS<br>DoS | <ul> <li>▲ Edit Actions 	 Enable 	 Disab</li> <li>Filter: Sig ID 	 </li> <li>ID 	 ID 	 ID 	 E</li> <li>1000/0 IP options-Bad Option</li> <li>1004/0 IP options-losse Sour</li> </ul> | Inter Clear Grant Signature Wizard         |
| 6. 在嚮導中,選擇 <b>Yes</b> ,然後                                       | 選擇String TCP作為簽名引擎。按                                                                                                    | 「Next」(下一步)。                               |
| 🔮 Custom Signature Wiza                                         | rd                                                                                                    |                                            |
| N THE REAL PROPERTY.                                            | Welcome                                                                                                    |                                            |
|                                                                 | Welcome to the Custom Signature Wizard.<br>a custom signature.                                                                                                    | This wizard will guide you through the pro |

Do you know which Signature Engine you want to use for the custom signature?

| Select Engine: String TCP | ~ |
|---------------------------|---|
|---------------------------|---|

7. 您可以將此資訊保留為預設值,或輸入自己的簽名ID、簽名名稱和使用者註釋。按「Next」 (下一步)。

| 😨 Custom Signature Wiz | ard                                                                         |                                                                                                    | X |
|------------------------|-----------------------------------------------------------------------------|----------------------------------------------------------------------------------------------------|---|
| A Contraction (The     | Signature Identific                                                         | ation                                                                                                    |   |
|                        | Signature identificatio<br>signature behavior. Yo<br>default values, but ea | n parameters identify and describe the signature, but do not affect the<br>ou must specify a Signature ID and SubSignature ID. You can override the<br>ach required value must be unique (not used by another signature). |   |
|                        | Signature ID:                                                               | 60000                                                                                                    |   |
| m to in the back       | SubSignature ID:                                                            | 0                                                                                                    |   |
| al page                | Signature Name:                                                             | String.tcp                                                                                                    |   |
| httill                 | Alert Notes:                                                                | My Sig Info                                                                                                    |   |
|                        | User Comments:                                                              | Sig Comment                                                                                                    |   |

8. 選擇Event Action,然後選擇Produce Alert和Reset TCP Connection。按一下「OK」,然後「Next」以繼續。

| All the second second s | Engine Specific Parame                                                                                                    | ters                                                                                                    |                     |
|----------------------------------------------------------------------------------------------------|----------------------------------------------------------------------------------------------------|----------------------------------------------------------------------------------------------------|---------------------|
|                                                                                                    | Engine-specific parameters<br>to fire. You can set the foll                                                                                                    | determine what the signature looks for and what causes<br>lowing String TCP engine parameters used for this signatur                                                                                                    | the signature<br>e, |
|                                                                                                    | Name                                                                                                    | Value                                                                                                    |                     |
|                                                                                                    | Event Action                                                                                                    | Select item(s)                                                                                                    | -                   |
| Email FTP VolP We                                                                                                    | Strip Telnet Option<br>Specify Min Match Lens<br>Regex String<br>Service Ports<br>Direction<br>Specify Exact Match O<br>Specify Max Match<br>Specify Min Match<br>Swap Attacker Vici | ns gth Deny Attacker Inline Deny Attacker Service Pair Inline Deny Attacker Victim Pair Inline Deny Connection Inline Deny Packet Inline Log Attacker Packets Log Pair Packets Offset Log Victim Packets Offset Produce Alert Produce Verbose Alert Request Block Connection Request Block Host Request SNMP Iran V Reset TCP Connection OK Cancel | Select All          |
|                                                                                                    | Parameter uses the                                                                                                    | e Default Value. Click the value field to edit the value.                                                                                                    | aute                |
|                                                                                                    | Re Parameter uses a t                                                                                                    | oser-benned value. Cick the icon to rescore the default v                                                                                                    | awa.                |
|                                                                                                    |                                                                                                    |                                                                                                    |                     |

9. 輸入正規表示式,本示例中使用testattack。輸入23作為Service Ports,選擇To Service作為 Direction,然後按一下Next以繼續。

|         | Engine Specific Parameters                                                                | Engine Specific Parameters Engine-specific parameters determine what the signature looks for and what causes the signature to fire. You can set the following String TCP engine parameters used for this signature. |  |  |  |
|---------|-------------------------------------------------------------------------------------------|----------------------------------------------------------------------------------------------------|--|--|--|
|         | Engine-specific parameters determine what<br>to fire. You can set the following String TO |                                                                                                    |  |  |  |
|         | Name                                                                                      | Value                                                                                                    |  |  |  |
|         | Event Action                                                                              | Produce Alert   Reset TCP Connection                                                                                                    |  |  |  |
|         | Strip Telnet Options                                                                      | No                                                                                                    |  |  |  |
|         | Specify Min Match Length                                                                  | No                                                                                                    |  |  |  |
|         | Regex String                                                                              | testattack                                                                                                    |  |  |  |
|         | -Service Ports                                                                            | 23                                                                                                    |  |  |  |
| 1711171 | - 🐼 Direction                                                                             | To Service                                                                                                    |  |  |  |
| HHHHH   | Specify Exact Match Offset                                                                | No                                                                                                    |  |  |  |
| 111111  |                                                                                           | No                                                                                                    |  |  |  |
| 11TT    | Specify Min Match Offset                                                                  | No                                                                                                    |  |  |  |
|         | Swap Attacker Victim                                                                      | No                                                                                                    |  |  |  |

### 10. <u>可以將此資訊保留為預設值。按「Next」(下一步)。</u>

| 😨 Custom Signature Wizard |                                                                                                    |
|---------------------------|----------------------------------------------------------------------------------------------------|
|                           | Alert Response                                                                                                    |
|                           | You can assign the following values to this signature that<br>of the signature and the severity of the attack it repres |

|       | You can assign the following v<br>of the signature and the sever<br>number from 0 to 100, with 10<br>to help calculate the Risk Ratin<br>signature. | alues to this signature that reflect both your confidence in the fidelity<br>rity of the attack it represents. The Signature Fidelity Rating is any<br>30 reflecting the most confidence in this signature. This number is used<br>ng, which helps determine what actions result from the firing of this |
|-------|----------------------------------------------------------------------------------------------------|----------------------------------------------------------------------------------------------------|
| A A   | Signature Fidelity Rating:                                                                                                    | 75                                                                                                    |
| ep ep | Severity of the Alert:                                                                                                    | High                                                                                                    |

×

11. 按一下**完成**以完成嚮導。

| 😨 Custom Signature Wizar                 | d – 🔣                                                                                                    |
|------------------------------------------|----------------------------------------------------------------------------------------------------|
| N AND AND AND AND AND AND AND AND AND AN | Alert Behavior                                                                                                    |
|                                          | The sensor sends the first alert for each address set, and then a summary of all the alerts that occur on this address set over the next 15 seconds.<br>The summary alert contains the same information as the original alert and provides an interval summary that shows the number of total alerts per time interval. A summary counts signature firings on attacker address. |
| Email FTP VolP Web                       | The sensor will not automatically upgrade (or downgrade) to global summarization mode. To accept this alert behavior and create the custom signature, click Finish. To change the alert behavior, click Advanced.                                                                                                    |
|                                          | <back next=""> Finish Cancel Help</back>                                                                                                    |

12. 選擇**Configuration > sig0 > Active Signatures**,以便通過簽名ID或**簽名**找到新建立的**簽名。** 按一下**Edit**以檢視簽名。

| Name                                                                                                    | Value                                                        |
|----------------------------------------------------------------------------------------------------|--------------------------------------------------------------|
| ∃-Signature Definition                                                                                  |                                                              |
| Signature ID                                                                                            | 60000                                                        |
| SubSignature ID                                                                                         | 0                                                            |
| - 🗹 Alert Severity                                                                                      | Medium                                                       |
| 🖙 🗹 Sig Fidelity Rating                                                                                 | 75                                                           |
| 🔲 Promiscuous Delta                                                                                     | 0                                                            |
| Sig Description                                                                                         |                                                              |
| 😿 Signature Name                                                                                        | string.tcp                                                   |
| 🗹 Alert Notes                                                                                           | My Sig Info                                                  |
| 🗹 User Comments                                                                                         | Sig Comment                                                  |
| 🔲 Alert Traits                                                                                          | 0                                                            |
| Release                                                                                                 | custom                                                       |
| Engine                                                                                                  | String TCP                                                   |
| 😿 Event Action                                                                                          | Produce Alert   Reset TCP Connection                         |
| Strip Telnet Options                                                                                    | No                                                           |
| Specify Min Match Length                                                                                | No                                                           |
| Regex String                                                                                            | testattack                                                   |
| Service Ports                                                                                           | 23                                                           |
| 😿 Direction                                                                                             | To Service                                                   |
| Specify Exact Match Offset                                                                              | No                                                           |
| Specify Max Match Offset                                                                                | No                                                           |
| Specify Min Match Offset                                                                                | No                                                           |
| Swap Attacker Victim                                                                                    | No                                                           |
| A Burch Courter                                                                                         |                                                              |
| Parameter uses the Default Value. Click the value<br>Parameter uses a User-Defined Value. Click the ico | field to edit the value.<br>In to restore the default value. |
| OK                                                                                                    | Cancel Help                                                  |

## <u>驗證</u>

#### <u>發動攻擊並重置TCP</u>

完成以下步驟,即可啟動攻擊和TCP重設:

- 1. 發起攻擊之前,請轉到IME,選擇Event Monitoring > Dropped Attacks View,然後選擇右側 的感測器。
- 2. 從Router Light(路由器指示燈),Telnet至Router House並進入**testattack**。按一下 <**space**>或<**enter**>可重設Telnet作業階段。

```
light#telnet 10.100.100.1
Trying 10.100.100.1 ... Open
```

User Access Verification Password:

```
house>en
Password:
house#testattack
[Connection to 10.100.100.1 closed by foreign host]
!--- Telnet session has been reset due to the !--- signature "String.tcp" triggered.
```

3. 在IPS事件檢視器的控制面板中,一旦發起攻擊,就會出現紅色警報。

| Date               | Time        | Sig. Name           | Sig. ID        |
|--------------------|-------------|---------------------|----------------|
| Device: Corp-IPS ( | 188 items)  |                     |                |
| 🚊 Severity: high   | (188 items) |                     | 14744- <u></u> |
| 10/23/2009         | 09:59:13    | String.tcp          | 60000/0        |
|                    | 09:59:02    | ZOTOB Worm Activity | 5570/0         |
|                    | 09:58:57    | Anig Worm File Tran | 5599/0         |
|                    | 09:59:00    | Anig Worm File Tran | 5599/0         |
|                    | 09:58:58    | Anig Worm File Tran | 5599/0         |
|                    | 09:59:17    | Nachi Worm ICMP E   | 2158/0         |

### 疑難排解

本節提供的資訊可用於對組態進行疑難排解。

#### <u>提示</u>

使用以下故障排除提示:

- •回撥功能不使用命令和控制埠來重新程式設計路由器訪問控制清單(ACL)。 TCP重置從感測器 的**監聽接**口傳送。在交換器上設定span時,請使用set span <src\_mod/src\_port><dest\_mod/dest\_port>命令,並啟用兩個傳入封包,如下所示。 banana (enable) set span 2/12 3/6 both inpkts enable Overwrote Port 3/6 to monitor transmit/receive traffic of Port 2/12 Incoming Packets enabled. Learning enabled. Multicast enabled. banana (enable) banana (enable) banana (enable) show span Destination : Port 3/6 !--- connect to sniffing interface of the sensor Admin Source : Port 2/12 !--- connect to FastEthernet0/0 of Router House Oper Source : Port 2/12 : transmit/receive Direction Incoming Packets: enabled : enabled Multicast
- 如果TCP重置正常工作,請檢查是否觸發了操作型別TCP重置的警報。如果出現警報,請檢查 簽名型別是否設定為TCP重置。使用服務帳戶su登入root並發出此命令。此命令假設感應介面 設定為eth0。

[root@sensor1 root]#tcpdump -i eth0 -n

**注意:**向受害者/目標傳送一百個tcp重置,然後向攻擊者/客戶端傳送一百個tcp重置。以下是輸 出範例:

03:06:00.598777 64.104.209.205.1409 >
10.66.79.38.telnet: R 107:107(0) ack 72 win 0
03:06:00.598794 64.104.209.205.1409 >
10.66.79.38.telnet: R 108:108(0) ack 72 win 0

03:06:00.599360 10.66.79.38.telnet >
64.104.209.205.1409: R 72:72(0) ack 46 win 0
03:06:00.599377 10.66.79.38.telnet >
64.104.209.205.1409: R 73:73(0) ack 46 win 0

# 相關資訊

- 思科安全入侵防禦支援頁面
- 思科安全入侵防禦系統文檔
- 技術支援與文件 Cisco Systems